# Module Bluetooth HC-06 et Arduino

# Module Bluetooth HC-06 et Arduino

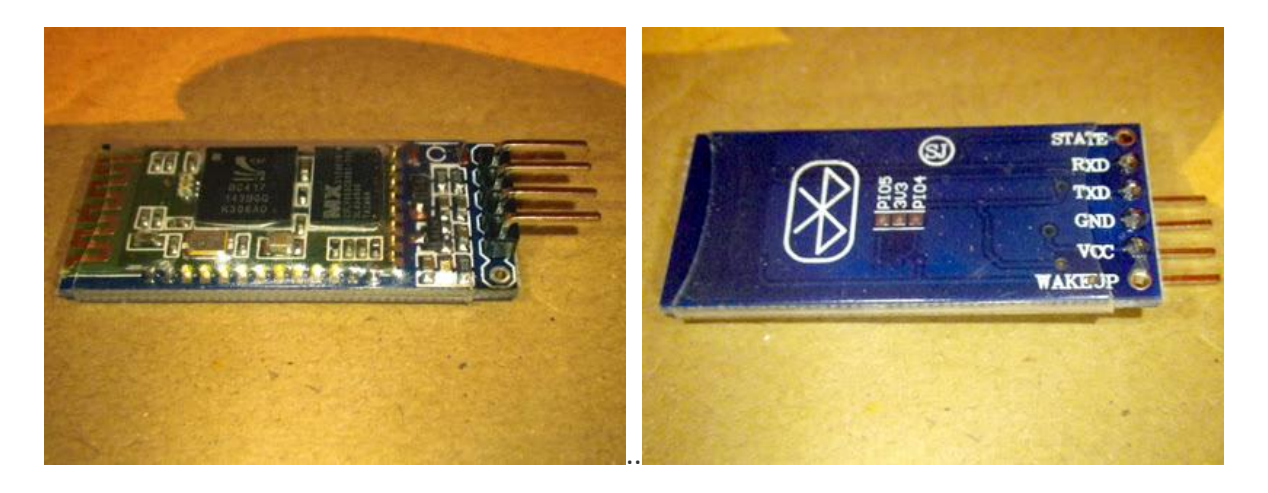

#### Composants utilisés

- 1 module bluetooth HC-06 en mode Maître
- 1 carte Arduino UNO
- 1 plaquette breadboard de prototypage
- Câbles de branchement Dupont mâle / mâle
- 1 alimentation 9V (transformateur avec prise jack)

## Principe de fonctionnement

Le module bluetooth HC-06 ajoute une fonction de communication par bluetooth à votre carte Arduino. Il peut ainsi communiquer sans fil à moyenne distance avec n'importe quel autre dispositif bluetooth (ordinateur, téléphone mobile, second module bluetooth sur une autre carte Arduino...).

## Caractéristiques

- Module de type JY-MCU / HC-06 Master
- Paramétrage par défaut du port série: 9600, N, 8, 1.
- Le baudrate est paramétrable de 4800 à 1382400 (par commande AT, uniquement si le module n'est pas associé, et maxi 115200 pour pouvoir l'utiliser avec une carte Arduino).
- Alimentation de 3.3 à 5V DC
- LED indicatrice : statut de connexion.
- Fonctionnement bluetooth sur la bande 2.4 GHz, modulation GFSK.
- Le module est appairé avec un mot de passe (1234) modifiable.

Détails techniques du module

- PIO8 est branchée sur une cathode de LED avec une résistance de 470 Ohm en série. Le moins de la LED se branche à la masse. Utilisé pour indiquer l'état de fonctionnement du module selon le type de clignotement de la LED après mise sous tension.
- PIO9 est utilisé pour contrôler la LED de contrôle qui indique l'appariement . Elle reste éclairée en continu quand l'appariement est réalisé.
- PIO11, pin d'état du module . HIGH -> réponse à une commande AT ; LOW ou flottant-> statut de fonctionnement régulier.
- Avec un circuit de reset intégré, le reset est automatiquement activé à la mise sous tension.

Câblage à réaliser Module HC-06 (4 pins) --> Arduino

- VCC -> +5V
- GND ->GND
- TXD -> Pin 0 (RX) vert
- RXD -> Pin 1 (TX) noir

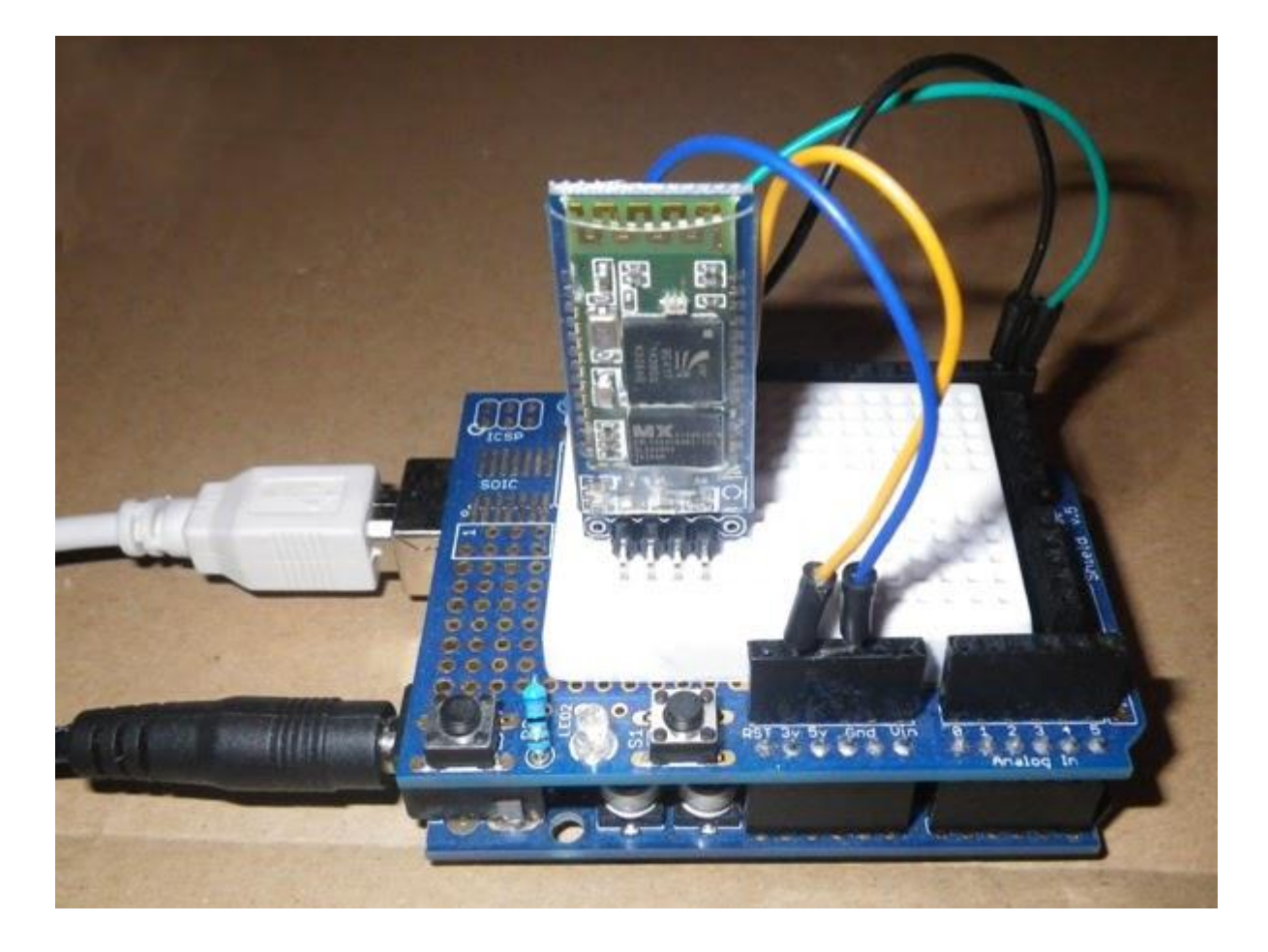

Important

- Il faut croiser Rx et Tx entre le module et l'Arduino.
- L'utilisation de Pin0 et Pin1 sur la carte Uno ne permet pas d'utiliser le serial monitor du PC en même temps, ni de téléverser (donc penser à débrancher ces 2 fils pour téléverser le code par le câble USB).
   Sinon, utiliser par exemple TxD=pin10, RxD=pin11.

Le code d'émission de données bluetooth pour l'Arduino **CODE:** 

```
// Module de communication BlueTooth HC-06 avec Arduino
// Rolland 11 01 2014
// tiptopboards.com
// Programme de démo, le module HT-06 envoie des nouvelles données
// chaque seconde au PC
//
int counter = 0;
unsigned long time;
void setup() {
 Serial.begin(9600); //Module bluetooth par défaut 9600, N, 8, 1
 pinMode(13, OUTPUT); //Led 13 de témoin OK
}
void loop() {
 digitalWrite(13, HIGH); // LED 13 ON
 delay(100);
 digitalWrite(13, LOW); // Off
 Serial.print("Test module HC-06 bluetooth ");
 Serial.print(++counter);
 Serial.print(" " );
 time = millis();
 Serial.println(time);
 delay(1000); //Un envoi de données par seconde
}
```

Installation du côté de votre PC

S'il l'ordinateur pas pourvu d'origine d'une connectivité blutooth, lui ajouter un petit dongle Bluetooth sur un port USB et installer le driver correspondant. Vérifier que le bluetooth du PC est présent et actif :

Avec Windows7 : Ordinateur / Propriétés système / Gestionnaire de périphériques / Cartes réseau / Périphérique bluetooth.

| Gestionnaire de périphériques                                                                                                    |  |
|----------------------------------------------------------------------------------------------------|--|
| Fichier Action Affichage ?                                                                                                    |  |
|                                                                                                    |  |
| <ul> <li>Christian</li> <li>Batteries</li> <li>Cartes graphiques</li> <li>Cartes réseau</li> <li>Périphérique Bluetooth (TM) Gigabit Ethernet</li> <li>Carte réseau Broadcom 802.11n</li> <li>Périphérique Bluetooth (réseau personnel)</li> <li>Périphérique Bluetooth (TDI protocole RFCOMM)</li> <li>Contrôleurs audio, vidéo et jeu</li> <li>Contrôleurs de bus USB</li> <li>Contrôleurs de stockage</li> <li>Contrôleurs IDE ATA/ATAPI</li> <li>Lecteurs de disque</li> <li>Lecteurs de DVD/CD-ROM</li> </ul> |  |

L'icône bluetooth doit se trouver dans la barre en bas de l'écran.

#### Montage du module avec Arduino

Brancher le module HC-06 sur la breadboard. L'Arduino est alimenté en 9V par sa prise jack. La led rouge du module clignote rapidement quand il n'est prêt mais **pas appairé**. Elle est stable quand il est **jumelé** à un autre dispositif bluetooth.

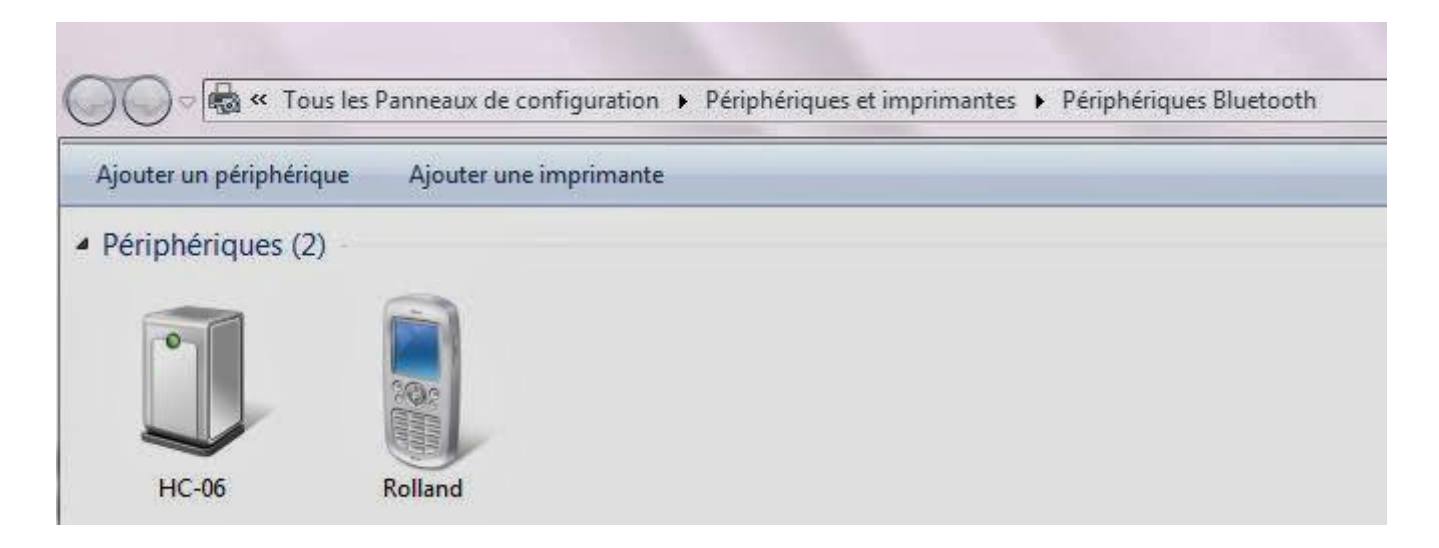

Cliquer sur le PC l'icône bluetooth et choisir le menu "Ajouter un périphérique".

| Sélection           | ner un périphérique         | à ajouter à cet ord | inateur<br>aici |  |
|---------------------|-----------------------------|---------------------|-----------------|--|
|                     | HC-06<br>Bluetooth<br>Autre |                     |                 |  |
| ∟<br>Que faire si \ | Vindows ne trouve pas mo    | on périphérique ?   |                 |  |

Le PC reconnaît "HC-06 bluetooth", le choisir dans la liste et l'apparier.

Choisir "Entrer le code de couplage du périphérique" (qui n'a pas de clavier) et taper 1234. Le PC valide ce périphérique et l'ajoute "Votre périphérique et prêt à être utilisé". Le mot de passe par défaut pourra être modifié ensuite.

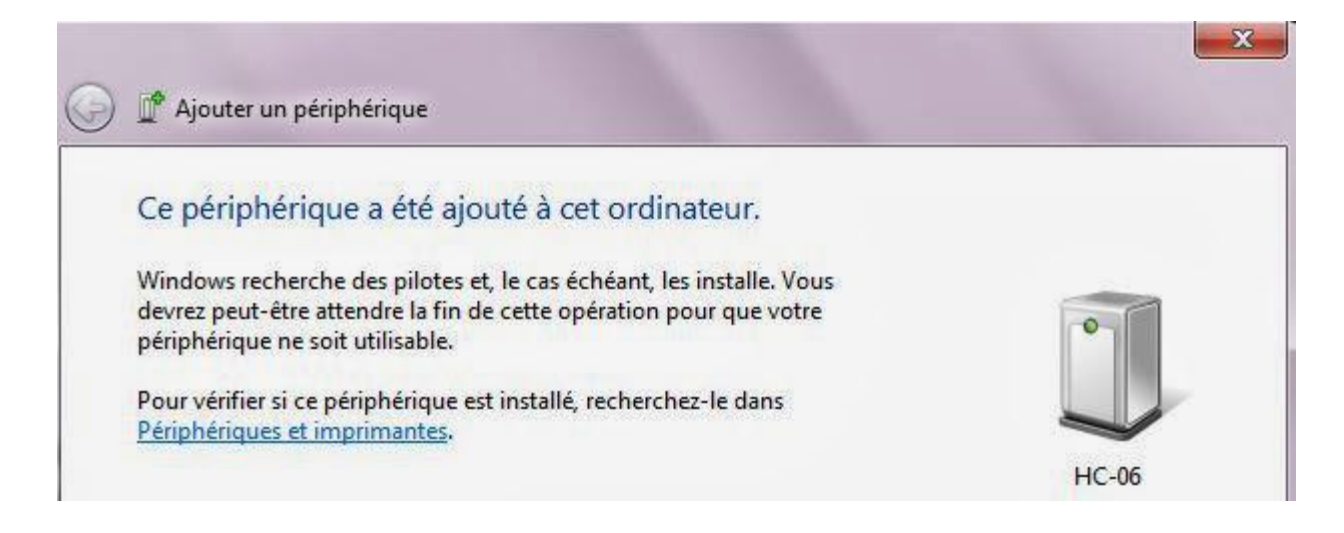

Le module apparaît dans la liste des dispositifs bluetooth disponibles (avec le téléphone mobile, le GPS, et divers autres bluetooth situés à proximité de l'ordinateur).

Dans ses "**Propriétés**" le module a un "Service : Port série SPP" (Serial Protocol via Bluetooth), par exemple ici "COM 12" (c'es un port Com virtuel).

Port COM13 = Entrant, et COM 12 = Sortant.

Bien noter le numéro du port utilisé pour la suite.

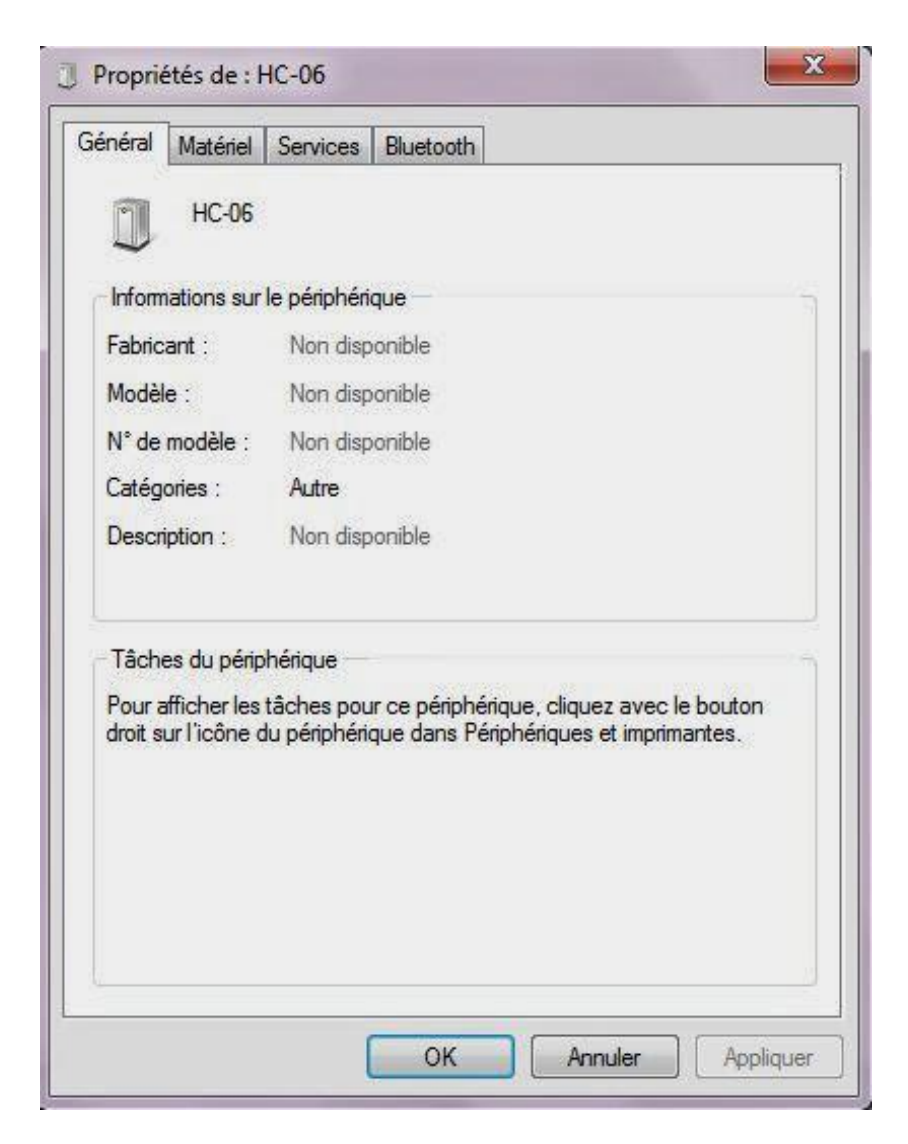

| HC-08                                            | )                                                                     |                   |
|--------------------------------------------------|-----------------------------------------------------------------------|-------------------|
| Nom                                              | apricação :                                                           | Type              |
| 🚏 Lien série su                                  | r Bluetooth standard (COM12)                                          | Ports (COM e      |
| Détails des fonc<br>Fabricant :<br>Emplacement : | tions du périphérique<br>Microsoft<br>sur Périphérique Bluetooth (TDI | protocole BECOMM) |
| État :                                           | Ce périphérique fonctionne corr                                       | ectement.         |
|                                                  |                                                                       |                   |

| àénéral Matériel Services Bluetooth                                 |                                                   |
|---------------------------------------------------------------------|---------------------------------------------------|
| Ce périphérique Bluetooth offre<br>un service, sélectionnez la case | les services suivants. Pour utilis<br>a à cocher. |
| Services Bluetooth                                                  |                                                   |
| Port série (SPP) « Dev B »                                          | COM12                                             |
|                                                                     |                                                   |
|                                                                     |                                                   |
|                                                                     |                                                   |
|                                                                     |                                                   |
|                                                                     |                                                   |
|                                                                     |                                                   |
|                                                                     |                                                   |
|                                                                     |                                                   |

| neral   Materiel   Se |                              |
|-----------------------|------------------------------|
| HC-06                 |                              |
| Informations sur le p | bériphérique                 |
| Fabricant :           | Non disponible               |
| Modèle :              | Non disponible               |
| N° de modèle :        | Non disponible               |
| Catégories :          | Autre                        |
| Transport :           | Bluetooth                    |
| Page Web :            | Non disponible               |
| Informations de rés   | olution de problèmes         |
| Connexion :           | Authentifié                  |
| Demière connexion     | : Saturday, January 11, 2014 |
| Numéro de série :     | Non disponible               |
| Adresse MAC :         | Non disponible               |
| Identificateur unique | e : 20:13:05:16:53:68        |
| Adresse IP :          | Non disponible               |

Console série sur l'ordinateur

Pour que le PC puisse communiquer par bluetooth avec le module, il lui faut une console série.

Dans les dernières versions de Windows comme Vista et Win7, "WindowsTerminal" n'est plus disponible. On peut le récupérer d'un vieux XP, ou installer gratuitement une autre console : **Putty**, ou **Termite** par exemple.

Lancer et régler le logiciel PUTTY

Télécharger Putty.

Dans son menu Category / Session/ Basic Options, configurer COM12, serial, 9600 bauds.

| ategory:                                                                                                    |                                                                                                    |
|----------------------------------------------------------------------------------------------------|----------------------------------------------------------------------------------------------------|
| <ul> <li>Session         <ul> <li>Logging</li> <li>Terminal</li> <li>Keyboard</li> <li>Bell</li> <li>Features</li> </ul> </li> <li>Window         <ul> <li>Appearance</li> <li>Behaviour</li> <li>Translation</li> <li>Selection</li> <li>Colours</li> <li>Colours</li> <li>Proxy</li> <li>Tenet</li> <li>Rlogin</li> <li>SSH</li> </ul> </li> </ul> | Basic options for your PuTTY session<br>Specify the destination you want to connect to<br>Serial line<br>COM12<br>Connection type:<br>Raw Telnet Rlogin SSH Serial<br>Load, save or delete a stored session<br>Saved Sessions<br>Default Settings<br>Load<br>Save<br>Delete |
| Serial                                                                                                    | Close window on exit:<br>Always Never Only on clean exit                                                                                                    |

Dans le menu Category / Serial/ paramétrer Serial line to connect = COM12, speed = 9600 baud, data bits=8, stop bit=1, parity=none, Flow Xi=on/Xoff.

| E-Session                                                                                                    | Options controlling                                                                          | local serial lines                     |
|----------------------------------------------------------------------------------------------------|----------------------------------------------------------------------------------------------|----------------------------------------|
| └── Logging<br>□── Terminal<br>└── Keyboard<br>└── Bell                                                                                                    | Select a serial line<br>Serial line to connect to                                            | COM12                                  |
| Bell     Features     Vindow     Appearance     Behaviour     Translation     Selection     Colours     Connection     Data     Proxy     Telnet     Rlogin     SSH     SSH     Senal | Configure the senal line<br>Speed (baud)<br>Data bits<br>Stop bits<br>Parity<br>Flow control | 9600<br>8<br>1<br>None •<br>XON/XOFF • |

Puis lancer l'écoute sérielle avec Open.

Le module en mode maître cherche automatiquement le module esclave et se connecte. La led du module bluetooth passe en allumé constant, il est alors connecté : Module -> Ordinateur

| COM12 - PuTTY                  |        | - 0 X |   |
|--------------------------------|--------|-------|---|
| Test module HC-06 bluetooth855 | 940697 |       |   |
| Test module HC-06 bluetooth856 | 941799 |       |   |
| Test module HC-06 bluetooth857 | 942900 |       |   |
| Test module HC-06 bluetooth858 | 944002 |       |   |
| Test module HC-06 bluetooth859 | 945103 |       |   |
| Test module HC-06 bluetooth860 | 946204 |       |   |
| Test module HC-06 bluetooth861 | 947306 |       |   |
| Test module HC-06 bluetooth862 | 948407 |       |   |
| Test module HC-06 bluetooth863 | 949509 |       |   |
| Test module HC-06 bluetooth864 | 950610 |       |   |
| Test module HC-06 bluetooth865 | 951711 |       |   |
| Test module HC-06 bluetooth866 | 952813 |       |   |
| Test module HC-06 bluetooth867 | 953914 |       |   |
| Test module HC-06 bluetooth868 | 955016 |       |   |
| Test module HC-06 bluetooth869 | 956118 |       |   |
| Test module HC-06 bluetooth870 | 957218 |       |   |
| Test module HC-06 bluetooth871 | 958320 |       |   |
| Test module HC-06 bluetooth872 | 959421 |       |   |
| Test module HC-06 bluetooth873 | 960523 |       |   |
| Test module HC-06 bluetooth874 | 961625 |       |   |
| Test module HC-06 bluetooth875 | 962725 |       |   |
| Test module HC-06 bluetooth876 | 963827 |       |   |
| Test module HC-06 bluetooth877 | 964928 |       | Ŧ |

On récupère ainsi les données exportées par le module.

Dans Category / Session / Login on peut choisir Session loggin = all session output, pour récupérer en fichier texte les données envoyées par le module blutooth (enregistrées dans le fichier putty.log).

| Fichier | Edition | Format | Affichage | ?    |               |          |    |
|---------|---------|--------|-----------|------|---------------|----------|----|
|         | ~=~=~=~ |        | PuT       | TY 1 | og 2014.01.12 | 19:50:36 | =~ |
| Test i  | module  | HC-06  | bluetooth | 1269 | 1396725       |          |    |
| Test I  | module  | HC-06  | bluetooth | 1270 | 1397827       |          |    |
| Test I  | module  | HC-06  | bluetooth | 1271 | 1398929       |          |    |
| Test I  | module  | HC-06  | bluetooth | 1272 | 1400030       |          |    |
| Test I  | module  | HC-06  | bluetooth | 1273 | 1401132       |          |    |
| Test I  | module  | HC-06  | bluetooth | 1274 | 1402233       |          |    |
| Test I  | module  | HC-06  | bluetooth | 1275 | 1403335       |          |    |
| Test I  | module  | HC-06  | bluetooth | 1276 | 1404436       |          |    |
| Test i  | module  | HC-06  | bluetooth | 1277 | 1405538       |          |    |
| Test I  | module  | HC-06  | bluetooth | 1278 | 1406640       |          |    |
| Test I  | module  | HC-06  | bluetooth | 1279 | 1407740       |          |    |
| Test I  | module  | HC-06  | bluetooth | 1280 | 1408842       |          |    |
| Test I  | module  | HC-06  | bluetooth | 1281 | 1409944       |          |    |
| Test I  | module  | HC-06  | bluetooth | 1282 | 1411046       |          |    |
| Test I  | module  | HC-06  | bluetooth | 1283 | 1412147       |          |    |
| Test I  | module  | HC-06  | bluetooth | 1284 | 1413249       |          |    |
| Test i  | module  | HC-06  | bluetooth | 1285 | 1414350       |          |    |
| Test I  | module  | HC-06  | bluetooth | 1286 | 1415452       |          |    |
| Test I  | module  | HC-06  | bluetooth | 1287 | 1416553       |          |    |
| Test I  | module  | HC-06  | bluetooth | 1288 | 1417655       |          |    |
| Test I  | module  | HC-06  | bluetooth | 1289 | 1418757       |          |    |
| Test I  | module  | HC-06  | bluetooth | 1290 | 1419857       |          |    |
| Test I  | module  | HC-06  | bluetooth | 1291 | 1420959       |          |    |
| Test I  | module  | HC-06  | bluetooth | 1292 | 1422061       |          |    |
| Test i  | module  | HC-06  | bluetooth | 1293 | 1423163       |          |    |
| Test I  | module  | HC-06  | bluetooth | 1294 | 1424264       |          |    |
| Test I  | module  | HC-06  | bluetooth | 1295 | 1425366       |          |    |

Lancer et régler le logiciel Termite 3.0

On peut aussi utiliser le logiciel **Termite 3.0 de CompuPhase** qui permet d'envoyer et de recevoir des données de communication RS232 (série).

Son interface plus agréable présente une coloration différente pour les données transmises (bleu) et reçues (vert).

L'interface est de type "programme de Chat". En bas de l'écran de Termite, la barre permet de taper des commandes.

Des plugins permettent l'horodatage des messages reçus, un fichier INI mémorise la configuration du port série de Termite, etc...

#### Réglages

Dans le Menu Settings, commencer par paramétrer le port série (port = Com 12, baud=9600, 8data, 1 stop, no parity).

|              |          | 11,1101 |                        |                          |
|--------------|----------|---------|------------------------|--------------------------|
| al port set  | tings    |         |                        |                          |
| Port configu | uration  |         | Transmitted text       | Options                  |
| Port         | COM12    | •       | O Append nothing       | Stay on top              |
| aud rate     | 9600     | •       | O Append CR            | Close on cancel          |
| ata bits     | 8        | •       | Append LF Append CR-LF | Close port when inactive |
| top bits     | 1        | -       | V Local echo           | Plug-ins                 |
| arity        | none     | -       | Received text          | Log File                 |
| low control  | XON/XOFF | Ì       | Font default           | Status LEDs              |
| orward       | (none)   | •       | Word wrap              | Timestamp                |

Le logiciel sur le PC reçoit les données du module bluetooth et les affiche en vert (avec horodatage si on l'a activé).

| 🚾 Termite 2.9 (by CompuPhase)                            |    |
|----------------------------------------------------------|----|
| COM12 9600 bps, 8N1, XON/XOFF Settings Clear About Close | ןכ |
| 00: Test module HC-06 bluetooth3935 4333455              |    |
| 01: Test module HC-06 bluetooth3936 4334557              |    |
| 02: Test module HC-06 bluetooth3937 4335659              |    |
| 04: Test module HC-06 bluetooth3939 4337861              |    |
|                                                          |    |
|                                                          |    |
|                                                          |    |
|                                                          |    |
|                                                          |    |
|                                                          |    |
|                                                          |    |
| [[]                                                      | 1  |

Envoi de commandes AT au module Bluetooth

Une fois connecté (led allumée fixe), le module est en mode "transparent", et n'accepte plus les commandes AT. Ces commandes sont alors transmises directement au microcontrôleur. Les commandes AT sont à envoyer **avant l'appariement**.

Ne pas les terminer par \r \n (retour chariot, nouvelle ligne) avec ce module HC-06.

Ce code Arduino envoie des commandes AT et affiche la réponse du HC-06 sur le monitor série du PC.

## CODE:

```
void setup()
```

{

```
Serial.begin(9600); //115200 si on veut
 delay(500);
 Serial.println("Bonjour - Pret pour les commandes AT");
 // Configuration du bluetooth
 pinMode(RxD, INPUT);
 pinMode(TxD, OUTPUT);
 BTSerie.begin(9600); //57600
 delay(500);
 BTSerie.print("AT+VERSION"); //Demande le N° de version
 delay(1000);
// BTSerie.print("\n");
}
void loop()
ł
 char recvChar;
 //On lit caractere par caractere sur le BTSerie et on affiche sur le Terminal Serie
 if (BTSerie.available()) {
  recvChar = BTSerie.read();
  Serial.print(recvChar);
 }
 // Serial.write(blueToothSerial.read());
 if (Serial.available()) {
  recvChar = Serial.read();
  BTSerie.write(recvChar);
 }
}
```

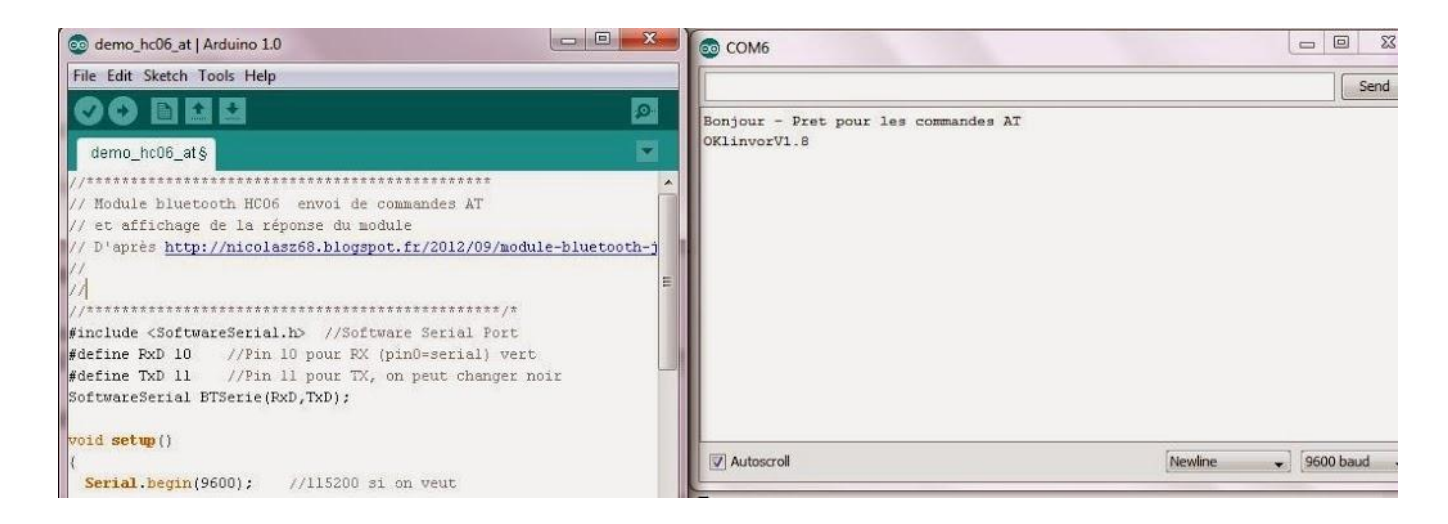

Commande de Test :

- AT Réponse : ATOK
- Version du module : AT+VERSION, Réponse : linvorV1.8 pour notre module.
- Changer la vitesse :AT+BAUD4 (4 pour 9600, 5 pour 19200, 6 pour 38400, 7 pour 57600)

La modification du baud rate prend effet seulement après redémarrage du module.

- Changer le nom : AT+NAMEnom
- Changer le mot de passe :AT+PINnnnn